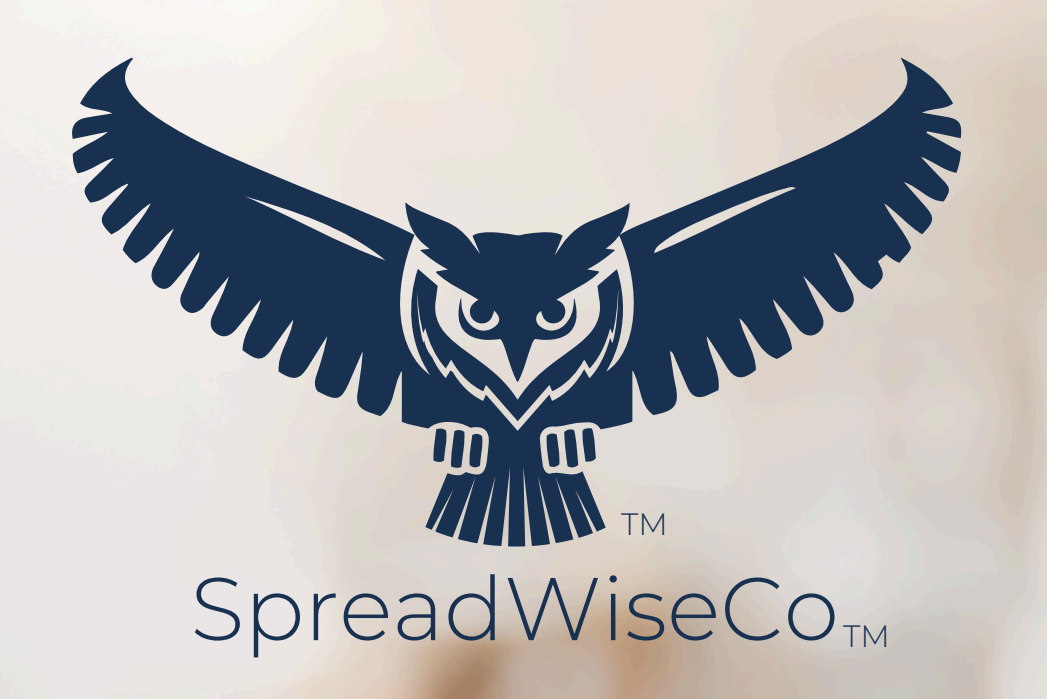

preadsheets k eimagined

# STUDENT GRADEBOOK GUIDE

5.2 - 1/25/2025

BUILT WITH MICROSOFT EXCEL

## ABOUT THIS GUIDE

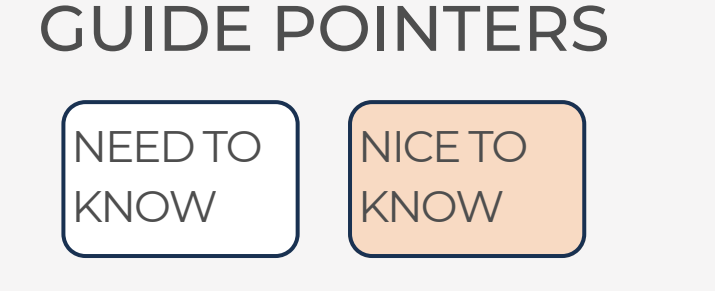

### FOR THOSE READY TO JUMP IN QUICKLY

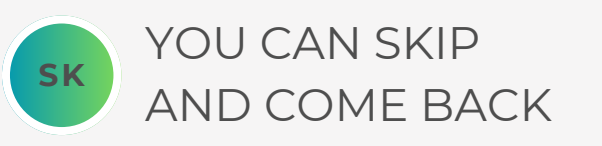

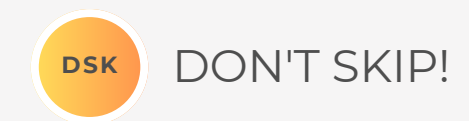

### \*\*PASSWORD

- THE FILE PASSWORD IS INCLUDED IN THE FIRST TAB OF YOUR WORKBOOK.
- USE WITH DISCRETION. FORMULAS AND SETUPS CAN BE EXTREMELY COMPLEX, EVEN FOR THE MOST SAVVY SPREADSHEET USERS.

### YOUTUBE TUTORIALS

IF THERE ARE YOUTUBE TUTORIALS AVAILABLE FOR THIS PRODUCT, YOU CAN ACCESS THEM BY CLICKING ON THE YOUTUBE LOGO.

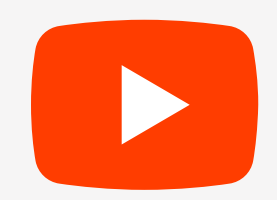

DOWNLOAD THIS GUIDE ANYTIME AT HTTPS://SPREADWISECO.COM

THERE IS AN ABOUT TAB IN EVERY WORKBOOK THAT INCLUDES IMPORTANT INFORMATION ABOUT YOUR DASHBOARD, AND USEFUL LINKS.

WE PROVIDE A HIGH LEVEL FLOW CHART FOR EVERY TOOL FOR A QUICK REFERENCE OF HOW IT ALL WORKS!

### STUDENT GRADEBOOK AND ASSIGNMENT DASHBOARD

Tabs are **locked** to prevent accidental errors to formulas: Password Key: "**swc**"

2 **Tool Inputs Your Inputs** are the White Boxes With A Border!

3 Tool Inputs Peach boxes are drop down menus

Password

4

5

6

8

Review

**PDF Guide** \*\*Use the downloaded guides to help you through the tool. You can Also visit our website anytime to view & download the

Site Link <u>https://spreadwiseco.com/</u>

| Google | This Dashbaard is Not antimized for use with Coagle Shoots  |
|--------|-------------------------------------------------------------|
| Sheets | This Dashboard is Not optimized for use with Google Sheets. |

support\*\*For support, message us on Etsy directly from your order, or<br/>send an email to Sales@SpreadWiseCo.com. Pictures are

LOVE IT? CLICK & LEAVE US A REVIEW!

#### **REVISION: 4.5** TOOL FLOW CHART SYLLABUS CATEGORIES ASSIGNMENT LIST & CURVE DETAILS SELECTION MENU CLASS DETAILS, SYLLABUS CATEGORIES AND WEIGHT STUDENT NAME STUDENT TABS DASHBOARD \*\*(X40) STUDENT LINK GRADE FEATURE LETTER DATA GRADE CRITERIA \*\*DASHBOARD IS PRESET WITH (5) STUDENT TABS. BY SIMPLY MAKING A COPY OF THE TAB, YOU CAN QUICKLY LINK UP TO (40)

#### COPYRIGHT © 2023 [SpreadWiseCo LLC]. ALL RIGHTS RESERVED.

DSK

## PRODUCT FEATURES & LEARNING TIME

### PRODUCT FEATURES

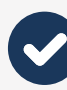

1 CLASS, 40 STUDENTS

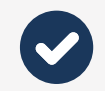

**250** ASSIGNMENTS, TESTS, ETC

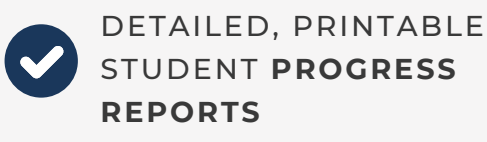

\*\*MAKE COPIES AS YOU NEED FOR EACH CLASS YOU HAVE.

2HR

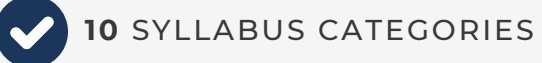

INSIGHT INTO CLASS AND STUDENT **STRUGGLE** POINTS

CURVE FEATURE

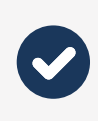

AUTOMATIC GRADES BASED ON A CUSTOMIZABLE 4.0 GRADE SCALE

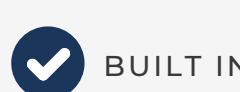

BUILT IN GUIDE NOTES

BUILT IN ASSIGNMENT

LEARNING & THIS IS OUR BEST ESTIMATE OF HOW MUCH TIME IT WILL TAKE THE AVERAGE PERSON TO LEARN AND COMPLETE THE INITIAL SETUP OF THEIR DASHBOARD

15MIN 30MIN 45MIN 1HR 1.5HR

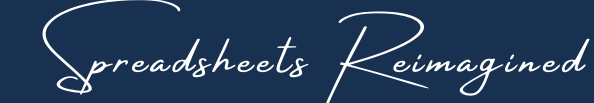

### COMPATIBILITY

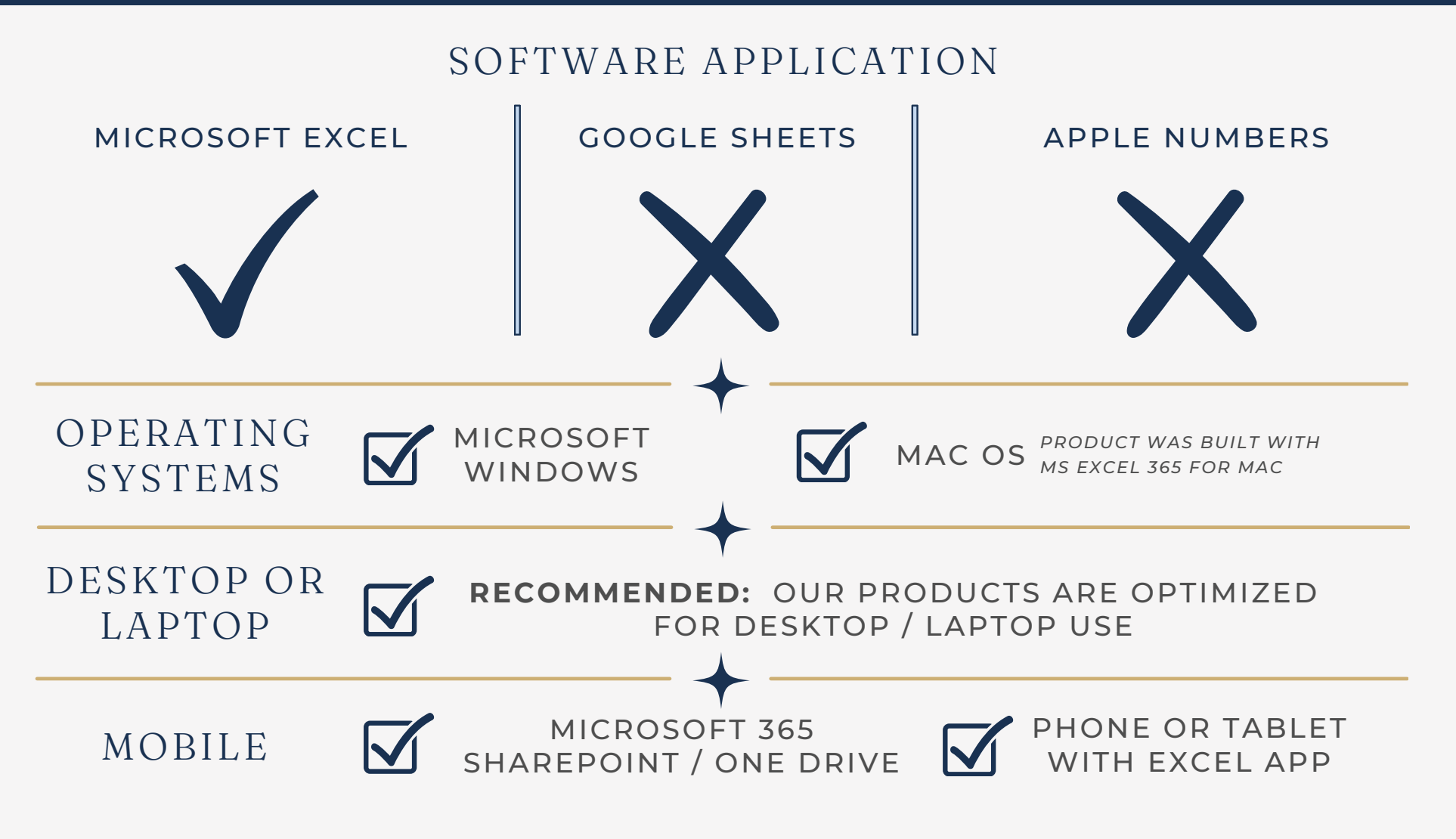

- SOME FONTS MAY SHOW UP DIFFERENTLY
- BUILT IN GUIDE NOTES
  - LOSE SOME OF THEIR FORMATTING THAT HELPS EMPHASIZE KEY POINTS
  - NOTE BOXES MAY LOOK SMALL, AND HARD TO READ WITHOUT ZOOMING IN
- SOME CELL TEXT MAY APPEAR TO NOT FIT THE CELL WIDTH

### TABS & GUIDES

#### TABS & GUIDES

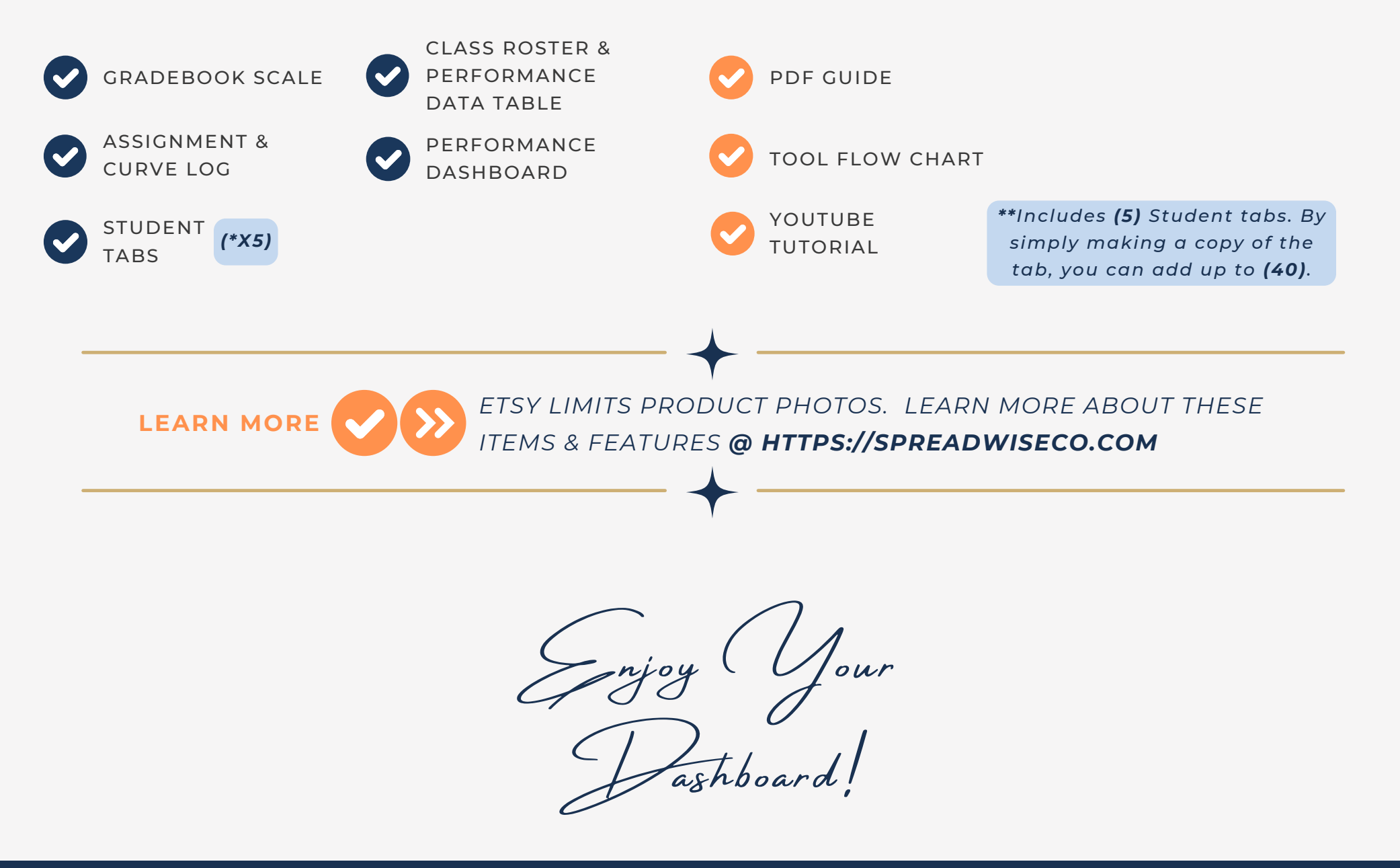

Spreadsheets Reimagined

## 1 - GETTING STARTED

DSK

THIS JOURNEY BEGINS BY SETTING UP THE DASHBOARD FOR YOUR PARTICULAR CLASS

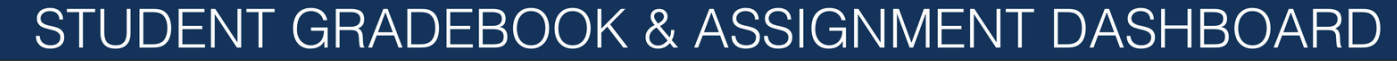

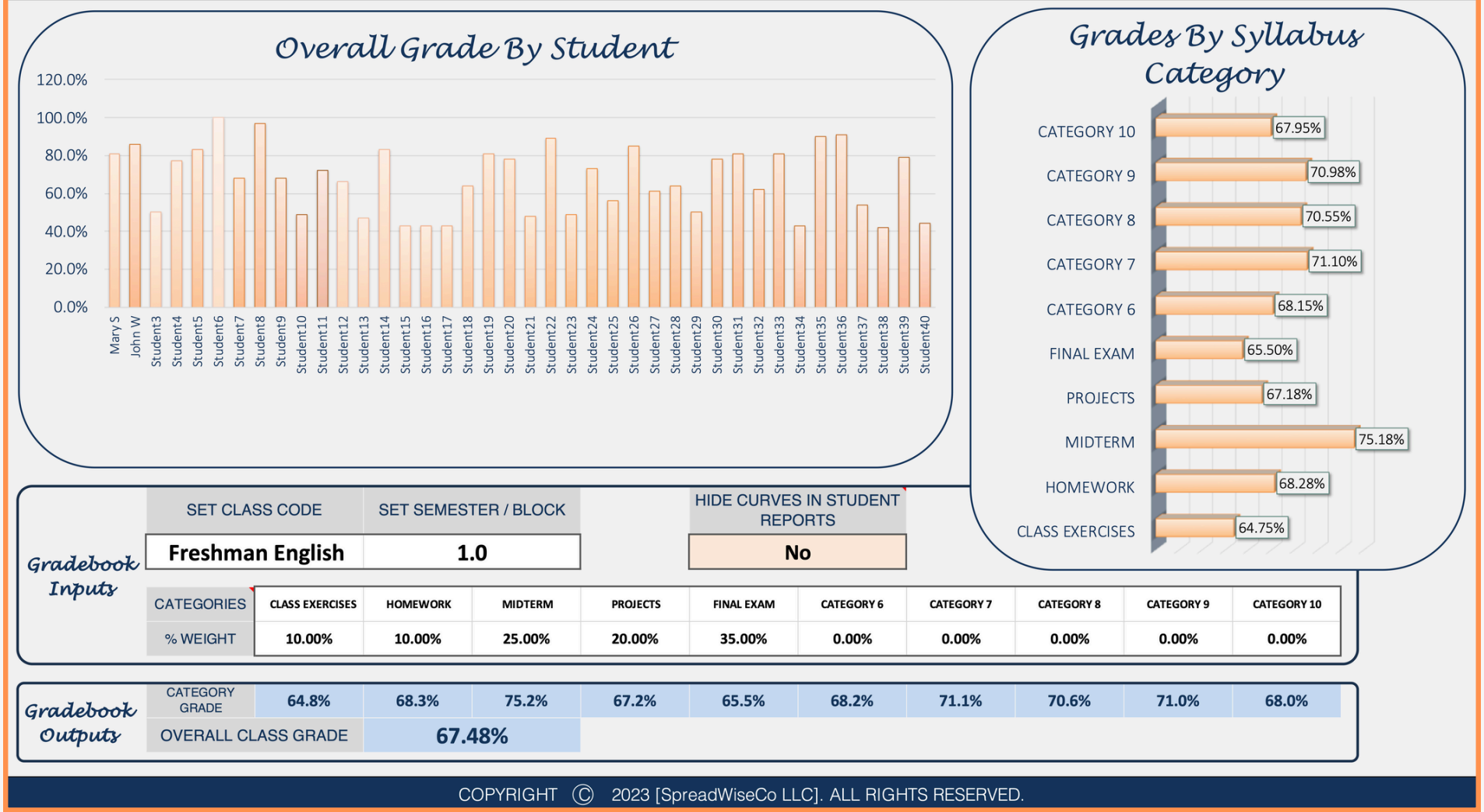

preadsheets Keimagined

## 2 - CLASS SETUP

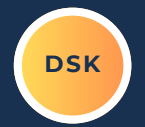

**1.)** SET THE CLASS THAT YOU ARE TEACHING

**2.)** SET YOUR SEMESTER / BLOCK CODE

- THIS IS MADE UP BY YOU
- IF YOU ARE TEACHING THE SAME COURSE TO 4 CLASSES, THIS IS HOW YOU WILL DIFFERENTIATE BETWEEN THE 4.
  - THE GRADEBOOK SUPPORTS 1 CLASS. YOU WILL NEED TO MAKE COPIES FOR EACH CLASS YOU TEACH.

3.) CHOOSE THE SYLLABUS
CATEGORIES THAT YOUR STUDENTS
WILL HAVE ASSIGNMENTS IN. YOU
CAN CHOOSE UP TO 10.
4.) SET YOUR % WEIGHT FOR EACH
CATEGORY

### STUDENT GRADEBOOK & ASS

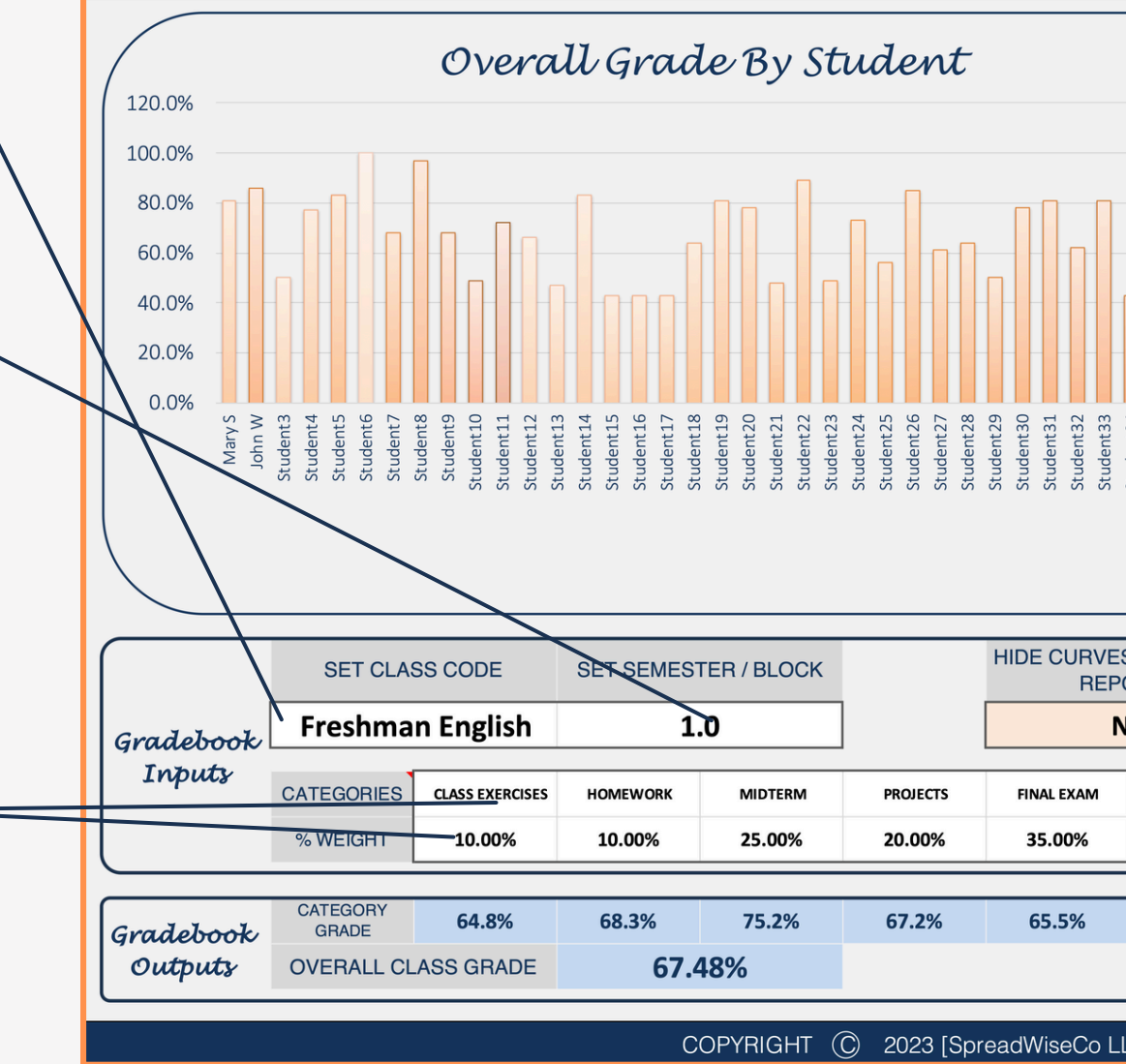

preadsheets Reimagined EXPERIE

## 3 - STUDENT ROSTER

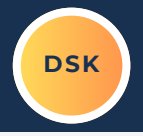

### STUDENT ROST

| IJ SETYOUR STUDENT RUSTER           |
|-------------------------------------|
| • THE TABLE IS PRE-SET FOR UP TO 40 |
| STUDENTS                            |
| 2.) THE DASHBOARD COMES WITH 5      |
| STUDENT TABS. YOU WILL NEED TO      |
| CREATE MORE FOR HOWEVER MANY        |
| STUDENTS YOU NEED.                  |
| • YOU CAN DO THIS AT ANY TIME.      |

SEE STEP 7 FOR DIRECTIONS ON

HOW TO DO SO.

|           | SI JUENT NAIVIE | CLASS GRADE        | CATEGORTI          | C     |
|-----------|-----------------|--------------------|--------------------|-------|
| Student1  | Mary S          | 90.0%              | 90.0%              |       |
| Student2  | John W          | 90.0%              | 90.0%              |       |
| Students  | Student3        | 90.0%              | 90.0%              |       |
| Student4  | Student4        | 90.0%              | 90.0%              |       |
| Student5  | Student5        | 90.0%              | 90.0%              | Upda  |
| Student6  | Student6        | Add New StudentTab | Add New StudentTab | Add I |
| Student7  | Student7        | Add New StudentTab | Add New StudentTab | Add I |
| Student8  | Student8        | Add New StudentTab | Add New StudentTab | Add I |
| Student9  | Student9        | Add New StudentTab | Add New StudentTab | Add I |
| Student10 | Student10       | Add New StudentTab | Add New StudentTab | Add I |
| Student11 | Student11       | Add New StudentTab | Add New StudentTab | Add I |
| Student12 | Student12       | Add New StudentTab | Add New StudentTab | Add I |
| Student13 | Student13       | Add New StudentTab | Add New StudentTab | Add I |
| Student14 | Student14       | Add New StudentTab | Add New StudentTab | Add I |
| Student15 | Student15       | Add New StudentTab | Add New StudentTab | Add I |
| Student16 | Student16       | Add New StudentTab | Add New StudentTab | Add I |
| Student17 | Student17       | Add New StudentTab | Add New StudentTab | Add I |
| Student18 | Student18       | Add New StudentTab | Add New StudentTab | Add I |
| Student19 | Student19       | Add New StudentTab | Add New StudentTab | Add I |
| Student20 | Student20       | Add New StudentTab | Add New StudentTab | Add I |
| Student21 | Student21       | Add New StudentTab | Add New StudentTab | Add I |
| Student22 | Student22       | Add New StudentTab | Add New StudentTab | Add I |
| Student23 | Student23       | Add New StudentTab | Add New StudentTab | Add I |
| Student24 | Student24       | Add New StudentTab | Add New StudentTab | Add I |
| Student25 | Student25       | Add New StudentTab | Add New StudentTab | Add I |
| Student26 | Student26       | Add New StudentTab | Add New StudentTab | Add I |
| Student27 | Student27       | Add New StudentTab | Add New StudentTab | Add I |
| Student28 | Student28       | Add New StudentTab | Add New StudentTab | Add I |
| Student29 | Student29       | Add New StudentTab | Add New StudentTab | Add I |
| Student30 | Student30       | Add New StudentTab | Add New StudentTab | Add I |
| Student31 | Student31       | Add New StudentTab | Add New StudentTab | Add I |
| Student32 | Student32       | Add New StudentTab | Add New StudentTab | Add I |
| Student33 | Student33       | Add New StudentTab | Add New StudentTab | Add I |
| Student34 | Student34       | Add New StudentTab | Add New StudentTab | Add I |
| Student35 | Student35       | Add New StudentTab | Add New StudentTab | Add I |
| Student36 | Student36       | Add New StudentTab | Add New StudentTab | Add I |
| Student37 | Student37       | Add New StudentTab | Add New StudentTab | Add I |
| Student38 | Student38       | Add New StudentTab | Add New StudentTab | Add I |
| Student39 | Student39       | Add New StudentTab | Add New StudentTab | Add I |
| Student40 | Student40       | Add New StudentTab | Add New StudentTab | Add I |
|           |                 | 90.0%              | 90.0%              |       |

CO

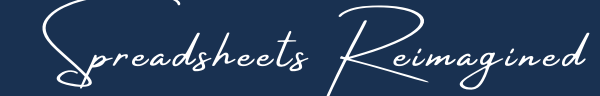

## 4 - STUDENT TABS

DSK

| CURRICULU           | M CATEGORIES     |
|---------------------|------------------|
| Category            | Grade % Weight   |
| CLASS EXERCISES     | 10.0%            |
| HOMEWORK            | 10.0%            |
| MIDTERM             | 25.0%            |
| PROJECTS            | 20.0%            |
| FINAL EXAM          | 35.0%            |
| CATEGORY 6          | 0.0%             |
| CATEGORY 7          | 0.0%             |
| CATEGORY 8          | 0.0%             |
| CATEGORY 9          | 0.0%             |
| CATEGORY 10         | 0.0%             |
|                     | 100.0%           |
|                     |                  |
|                     |                  |
|                     |                  |
|                     |                  |
|                     | /                |
| Student             | Mary S /         |
| Class Code          | Freshman English |
| nester / Block Code | 1.0              |
| tudent Tab Name     | Student1         |

Mary S- Freshman English - 1 Grade: A-

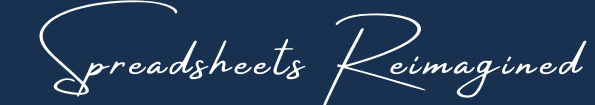

## 5 - STUDENT PROGRESS TRACKING

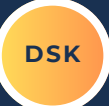

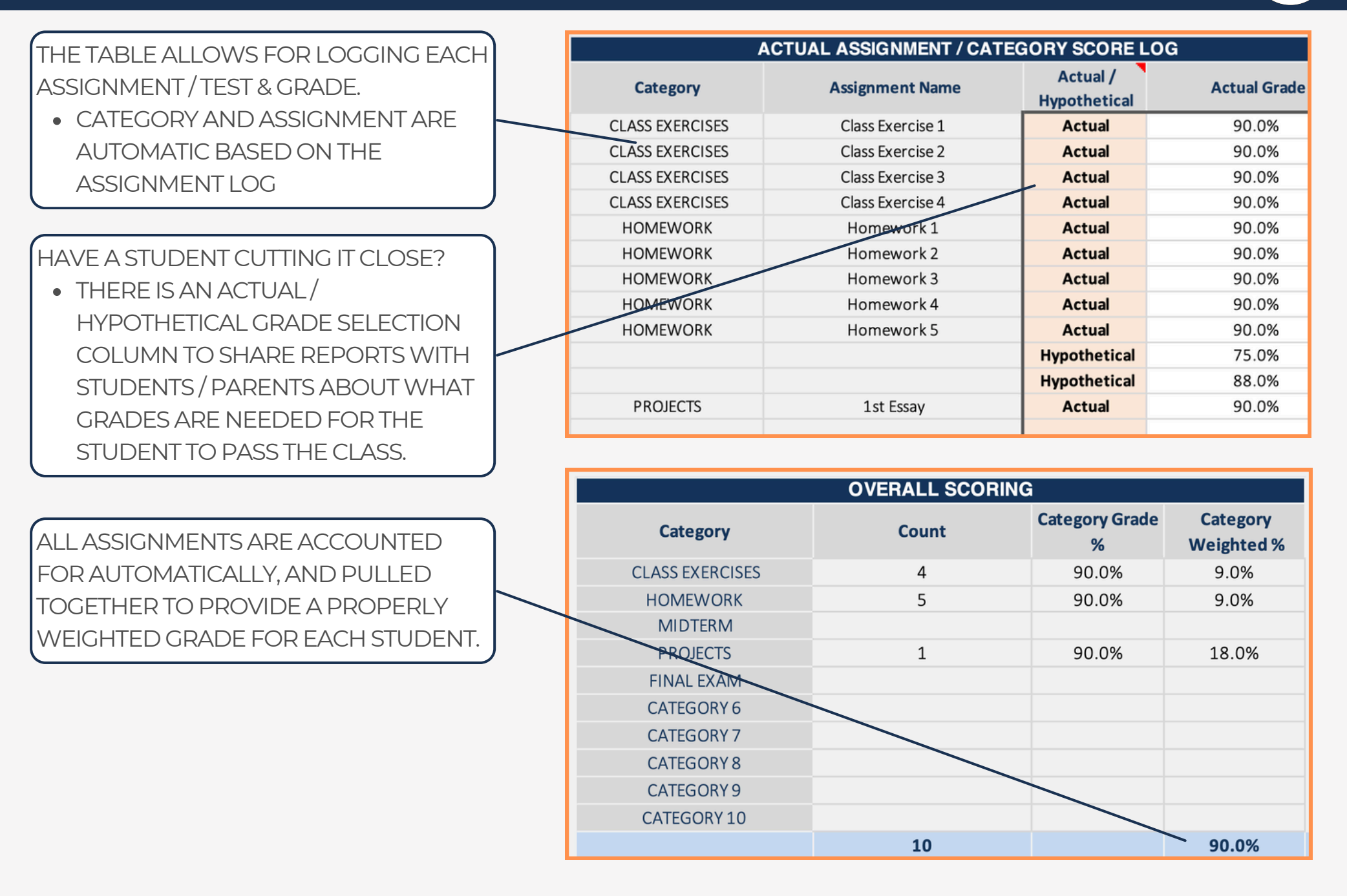

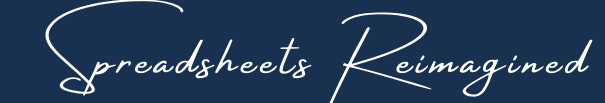

## 6 - STUDENT TAB LINK

Mary S

Freshman English

1.0

Student1

Student1

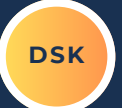

LINK TO

DASHBOARD

Yes

ONCE YOU HAVE THE STUDENT TAB SET UP, TURN ON THE LINK SO THE DATA PULLS INTO THE STUDENT ROSTER TABLE AND YOUR DASHBOARD

### Mary S - Freshman English - 1 Grade: A-

|                        | TOTALS |
|------------------------|--------|
| Calculated Class Grade | 90.0%  |
|                        | A-     |
|                        |        |

| CURRICU         | LUM CATEGORIES |                 | OVERALL SCORI | NG                  |                        |
|-----------------|----------------|-----------------|---------------|---------------------|------------------------|
| Category        | Grade % Weight | Category        | Count         | Category Grade<br>% | Category<br>Weighted % |
| CLASS EXERCISES | 10.0%          | CLASS EXERCISES | 4             | 90.0%               | 9.0%                   |
| HOMEWORK        | 10.0%          | HOMEWORK        | 5             | 90.0%               | 9.0%                   |
| MIDTERM         | 25.0%          | MIDTERM         |               |                     |                        |
| PROJECTS        | 20.0%          | PROJECTS        | 1             | 90.0%               | 18.0%                  |
| FINAL EXAM      | 35.0%          | FINAL EXAM      |               |                     |                        |
| CATEGORY 6      | 0.0%           | CATEGORY 6      |               |                     |                        |
| CATEGORY 7      | 0.0%           | CATEGORY 7      |               |                     |                        |
| CATEGORY 8      | 0.0%           | CATEGORY 8      |               |                     |                        |
| CATEGORY 9      | 0.0%           | CATEGORY 9      |               |                     |                        |
| CATEGORY 10     | 0.0%           | CATEGORY 10     |               |                     |                        |
|                 | 100.0%         |                 | 10            |                     | 90.0%                  |

#### WHY A LINK FEATURE?

- THIS ALLOWS YOU TO EASILY ADD OR REMOVE STUDENTS FROM EACH CLASS IN THE EVENT THAT OCCURS.
- ADDS FLEXIBILITY AS YOU MOVE THROUGH EACH SEMESTER.

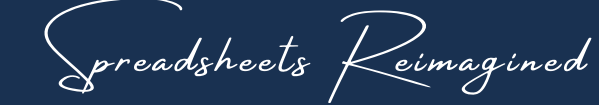

## 7 - ADDING STUDENT TABS

DSK

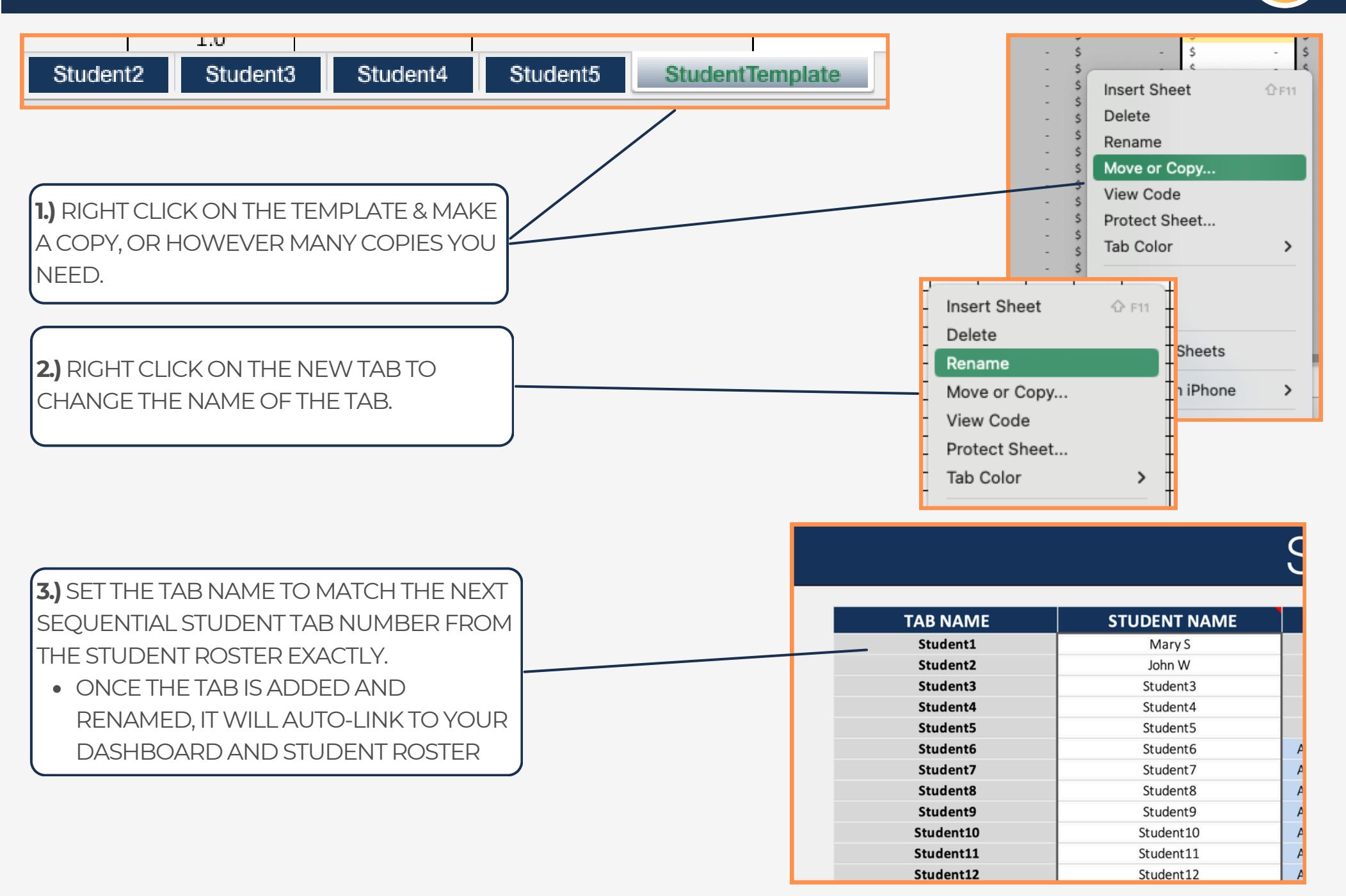

### 8 - ASSIGNMENT LOG

DSK

USE THE ASSIGNMENT LOG TO INPUT EACH ASSIGNMENT AS YOU GO THROUGH THE CLASS

- THESE INPUTS AUTO-PULL INTO EACH STUDENT TAB SO ALL YOU HAVE TO DO IS LOG THE GRADE.
- YOU CAN EVEN PRE-POPULATE THE ASSIGNMENT PLAN FOR THE CLASS. IT WILL NOT AFFECT THE STUDENT GRADES UNTIL EACH GRADE HAS BEEN ADDED IN THE STUDENT TABS.

SELECT THE CATEGORY USING THE DROP DOWN MENU
 NOTATE DETAILS OF THE ASSIGNMENT
 SET THE CURVE VALUE
 DONE!

### ASSIGNMENT & CURVE LOG

|    | CATEGOR         | Y & ASSIGNMENT   | DATE            | POINTS     | CURVE               |
|----|-----------------|------------------|-----------------|------------|---------------------|
| #  | Category        | Assignment Name  | Assignment Date | Max Points | Assignment<br>Curve |
| 1  | CLASS EXERCISES | Class Exercise 1 |                 | 100.00     | 1.00                |
| 2  | CLASS EXERCISES | Class Exercise 2 |                 | 100.00     | 1.00                |
| 3  | CLASS EXERCISES | Class Exercise 3 |                 | 100.00     | 1.00                |
| 4  | CLASS EXERCISES | Class Exercise 4 |                 | 100.00     | 1.00                |
| 5  | HOMEWORK        | Homework 1       |                 | 100.00     | 1.00                |
| 6  | HOMEWORK        | Homework 2       |                 | 100.00     | 1.00                |
| 7  | HOMEWORK        | Homework 3       |                 | 100.00     | 1.00                |
| 8  | HOMEWORK        | Homework 4       |                 | 100.00     | 1.00                |
| 9  | HOMEWORK        | Homework 5       |                 | 100.00     | 1.00                |
| 10 |                 |                  |                 | 100.00     | 1.00                |
| 11 |                 |                  |                 | 100.00     | 1.00                |
| 12 | PROJECTS        | 1st Essay        |                 | 100.00     | 1.00                |
| 13 |                 |                  |                 | 100.00     | 1.00                |
| 14 |                 |                  |                 | 100.00     | 1.00                |
| 15 |                 |                  |                 | 100.00     | 1.00                |
| 16 |                 |                  |                 | 100.00     | 1.00                |

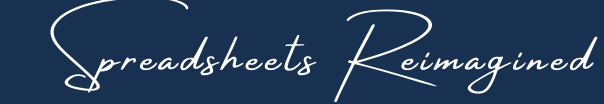

## 9 - ASSIGNMENT CURVE FEATURE

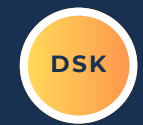

EACH STUDENT TAB HAS AN ASSIGNMENT CURVE COLUMN.

THAT CURVE COLUMN CAN BE HIDDEN ANYTIME USING THE SELECTION BOX LOCATED IN YOUR DASHBOARD.

- THIS DOES NOT TURN THE CURVE OFF.
- THIS ONLY HIDES THE COLUMN IN THE EVENT YOU WOULD LIKE TO USE EACH STUDENT TAB FOR A PROGRESS REPORT, AND DON'T WANT TO SHARE THE CURVE INFORMATION.

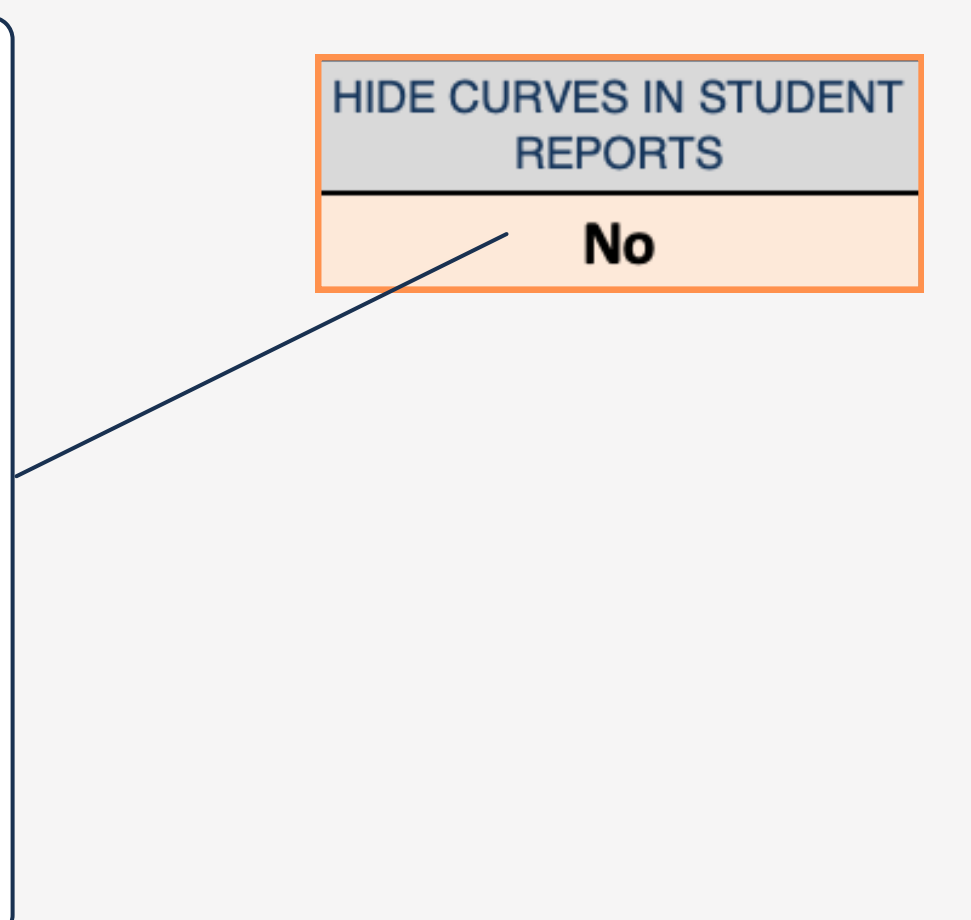

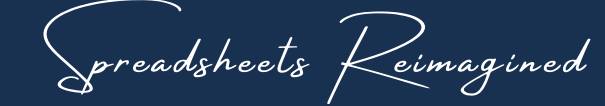

## 10 - ASSIGNMENT CURVE FEATURE

DSK

A CURVE VALUE CAN GE ADDED TO ANY GIVE ASSIGNMENT / TEST/ ETC.

- GREAT FOR SITUATIONS WHERE AN ASSIGNMENT ENDED UP BEING A LITTLE MORE CHALLENGING THAN ANTICIPATED.
- BEST PART IS, YOU DON'T HAVE TO SHARE THOSE ADJUSTMENT DETAILS IF YOU CHOOSE NOT TO.
- THE CURVE FOR EACH ASSIGNMENT IS SET WITHIN THE ASSIGNMENT LOG, & PULLED IN AUTOMATICALLY

| CATEGORY 10     | 100.0%           |                 | CATEGORY ID           | 10                   |              | 80.9%               | Grade          |
|-----------------|------------------|-----------------|-----------------------|----------------------|--------------|---------------------|----------------|
|                 | ACTUAL           | ASSIGNMENT / CA | TEGORY SCORE LCG      |                      |              | CURVE               | DETAILS        |
| Category        | Assignment Name  | Max Points      | Actual / Hypothetical | Actual Points Earned | Actual Grade | Assignment<br>Curve | Adjusted Grade |
| CLASS EXERCISES | Class Exercise 1 | 100.0           | Actual                | 90.0                 | 90.0%        | 1.0                 | 90.0%          |
| CLASS EXERCISES | Class Exercise 2 | 100.0           | Actual                | 85.0                 | 85.0%        | 1.0                 | 85.0%          |
| CLASS EXERCISES | Class Exercise 3 | 100.0           | Actual                | 80.0                 | 80.0%        | 1.0                 | 80.0%          |
| CLASS EXERCISES | Class Exercise 4 | 100.0           | Actual                | 80.0                 | 80.0%        | 1.0                 | 80.0%          |
| HOMEWORK        | Homework 1       | 100.0           | Actual                | 80.0                 | 80.0%        | 1.0                 | 80.0%          |
| HOMEWORK        | Homework 2       | 100.0           | Actual                | 80.0                 | 80.0%        | 1.0                 | 80.0%          |
| HOMEWORK        | Homework 3       | 100.0           | Actual                | 80.0                 | 80.0%        | 1.0                 | 80.0%          |
| HOMEWORK        | Homework 4       | 100.0           | Actual                | 80.0                 | 80.0%        | 1.0                 | 80.0%          |
| HOMEWORK        | Homework 5       | 100.0           | Actual                | 80.0                 | 80.0%        | 1.0                 | 80.0%          |
|                 |                  | 100.0           | Hypothetical          | 80.0                 | 80.0%        | 1.0                 | 80.0%          |
|                 |                  | 100.0           | Hypothetical          | 80.0                 | 80.0%        | 1.0                 | 80.0%          |
| PROJECTS        | 1st Essay        | 100.0           | Actual                | 80.0                 | 80.0%        | 1.0                 | 80.0%          |
|                 |                  | 100.0           |                       |                      |              | 1.0                 |                |
|                 |                  | 100.0           |                       |                      |              | 1.0                 |                |
|                 |                  | 100.0           |                       |                      |              | 1.0                 |                |

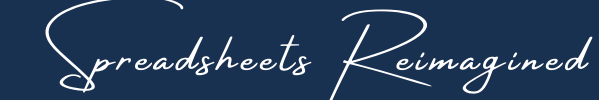

## 11 - ASSIGNMENT CURVE FEATURE

DSK

90.0%

| Category   |
|------------|
| Weighted % |
| 9.0%       |
| 9.0%       |
|            |
| 18.0%      |
|            |
|            |
|            |
|            |
|            |
|            |
|            |

CATEGORY 10 0.0% CATEGORY 10 100.0% 10 80.9% Grade **ACTUAL ASSIGNMENT / CATEGORY SCORE LOG CURVE DETAILS** Assignment cual Grule Category **Assignment Name Max Points** Actual / Hypothetical **Actual Points Earned Adjusted Grade** Curve CLASS EXERCISES 100.0 90.0 90.0% 90.0% **Class Exercise 1** Actual 1.0 CLASS EXERCISES Class Exercise 2 100.0 85.0% 1.0 85.0% Actual 85.0 CLASS EXERCISES Class Exercise 3 100.0 Actual 80.0 80.0% 1.0 80.0% CLASS EXERCISES Class Exercise 4 100.0 80.0 80.0% 1.0 80.0% Actual 100.0 80.0 1.0 80.0% HOMEWORK Homework 1 Actual 80.0% HOMEWORK Homework 2 100.0 Actual 80.0 80.0% 1.0 80.0% HOMEWORK Homework 3 100.0 Actual 80.0 80.0% 1.0 80.0% HOMEWORK Homework 4 100.0 Actual 80.0 80.0% 1.0 80.0% 1.0 HOMEWORK Homework 5 100.0 Actual 80.0 80.0% 80.0% 1.0 100.0 80.0 80.0% 80.0% Hypothetical 1.0 100.0 Hypothetical 80.0 80.0% 80.0% PROJECTS 1st Essay 100.0 Actual 80.0 80.0% 1.0 80.0% 100.0 1.0 100.0 1.0 100.0 1.0

#### EXPERIENCE THE SPREADWISECO DIFFERENCE

10

## 12 - GRADING SCALE

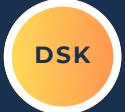

THIS SIMPLE TABLE ALLOWS YOU TO SET THE LETTER GRADE SCALE, WHICH IS WHAT EACH STUDENT LETTER GRADE IS BASED ON

preadsheets Reimagined

| 4.0 GRADE SCALE |           |           |  |  |  |  |  |
|-----------------|-----------|-----------|--|--|--|--|--|
| Grade           | Grade Min | Grade Max |  |  |  |  |  |
| A+              | 97.0%     | 100.0%    |  |  |  |  |  |
| А               | 93.0%     | 97.0%     |  |  |  |  |  |
| A-              | 90.0%     | 93.0%     |  |  |  |  |  |
| B+              | 87.0%     | 90.0%     |  |  |  |  |  |
| В               | 83.0%     | 87.0%     |  |  |  |  |  |
| B-              | 80.0%     | 83.0%     |  |  |  |  |  |
| C+              | 77.0%     | 80.0%     |  |  |  |  |  |
| С               | 73.0%     | 77.0%     |  |  |  |  |  |
| C-              | 70.0%     | 73.0%     |  |  |  |  |  |
| D+              | 67.0%     | 70.0%     |  |  |  |  |  |
| D               | 63.0%     | 67.0%     |  |  |  |  |  |
| D-              | 60.0%     | 63.0%     |  |  |  |  |  |
| F               | 0.0%      | 60.0%     |  |  |  |  |  |

### TERMS OF USE

The contents of your purchase are for informational purposes only. SpreadWiseCo LLC is not liable to any person or entity for harm, damages, loss, claims, costs, or any other liabilities with regards to business, work, or personal use of the spreadsheet templates and pdf guides.

### COPYRIGHT

All materials included in this purchase are limited to one-time business, work, or personal use only. The template designs are SpreadWiseCo LLC Copyright, and cannot be distributed, sold, duplicated, reproduced, or used in any form without the written consent of SpreadWiseCo LLC.

### INTELLECTUAL PROPERTY

The template setups, algorithms, and integrations are SpreadWiseCo LLC Intellectual Property.

### **PRIVACY POLICY**

We do not have access to the spreadsheets you download after purchase. How you use the file and the data within the file is never seen or reviewed by us.

### TRADEMARK

We do not grant you any rights to our trademark name or logo with purchase. You may not use our trade names, trademarks, or logos without formal, written consent.

https://spreadwiseco.com